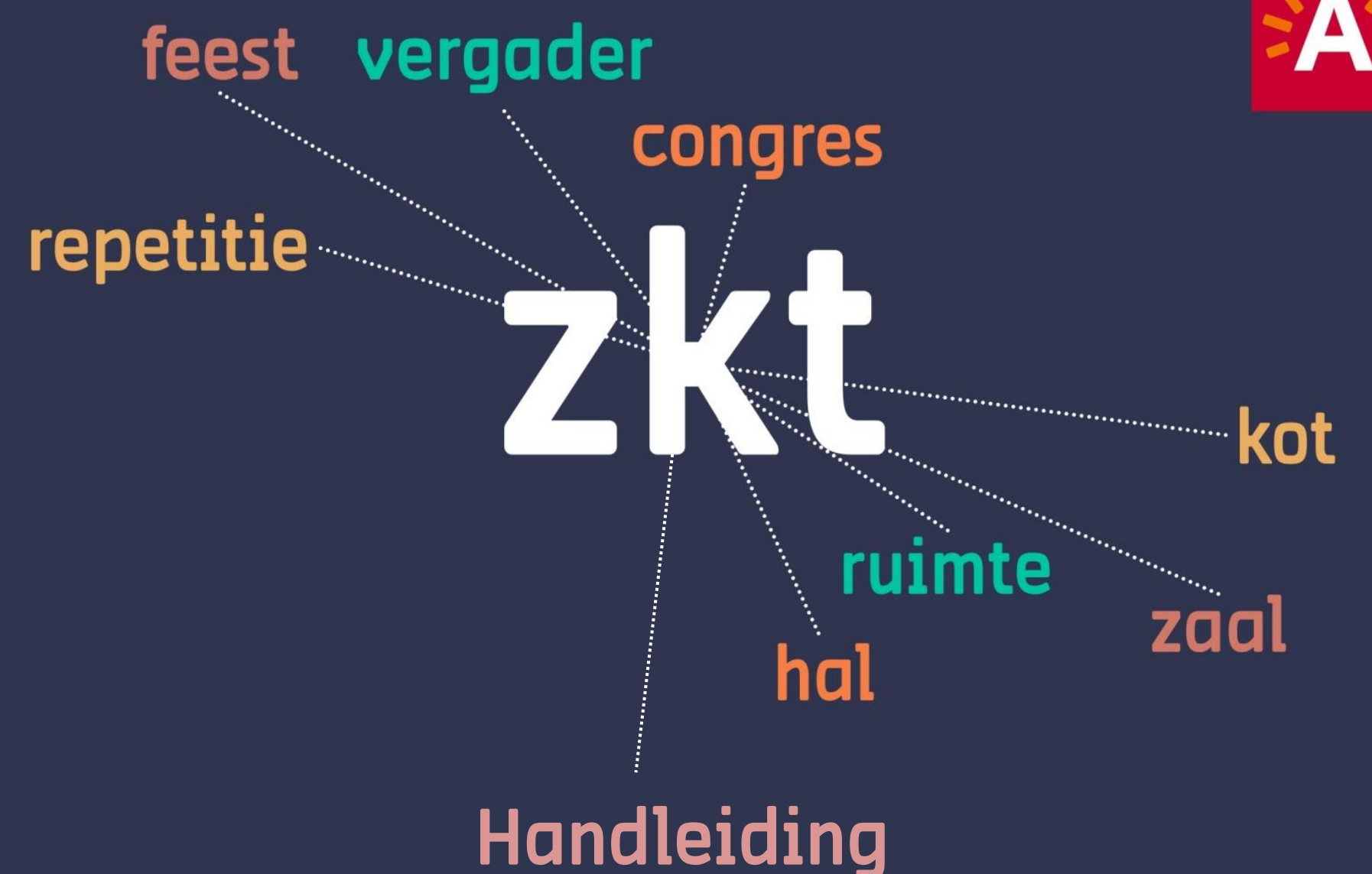

Mijn zalen op de website van Zaalzoeker Aanmelden, invoeren en beheren

#### Inhoudstafel

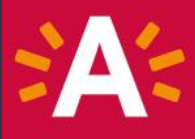

- 1. <u>De website van Zaalzoeker</u>
- 2. <u>Een A-profiel aanmaken</u>
- 3. Een pand aanmaken
- 4. Zalen toevoegen aan het pand
- 5. Je pand beheren
- 6. Je zaal beheren
- 7. Meer info en vragen

# l| De website van zaalzoeker

#### ... vind je op www.antwerpen.be/zaalzoeker

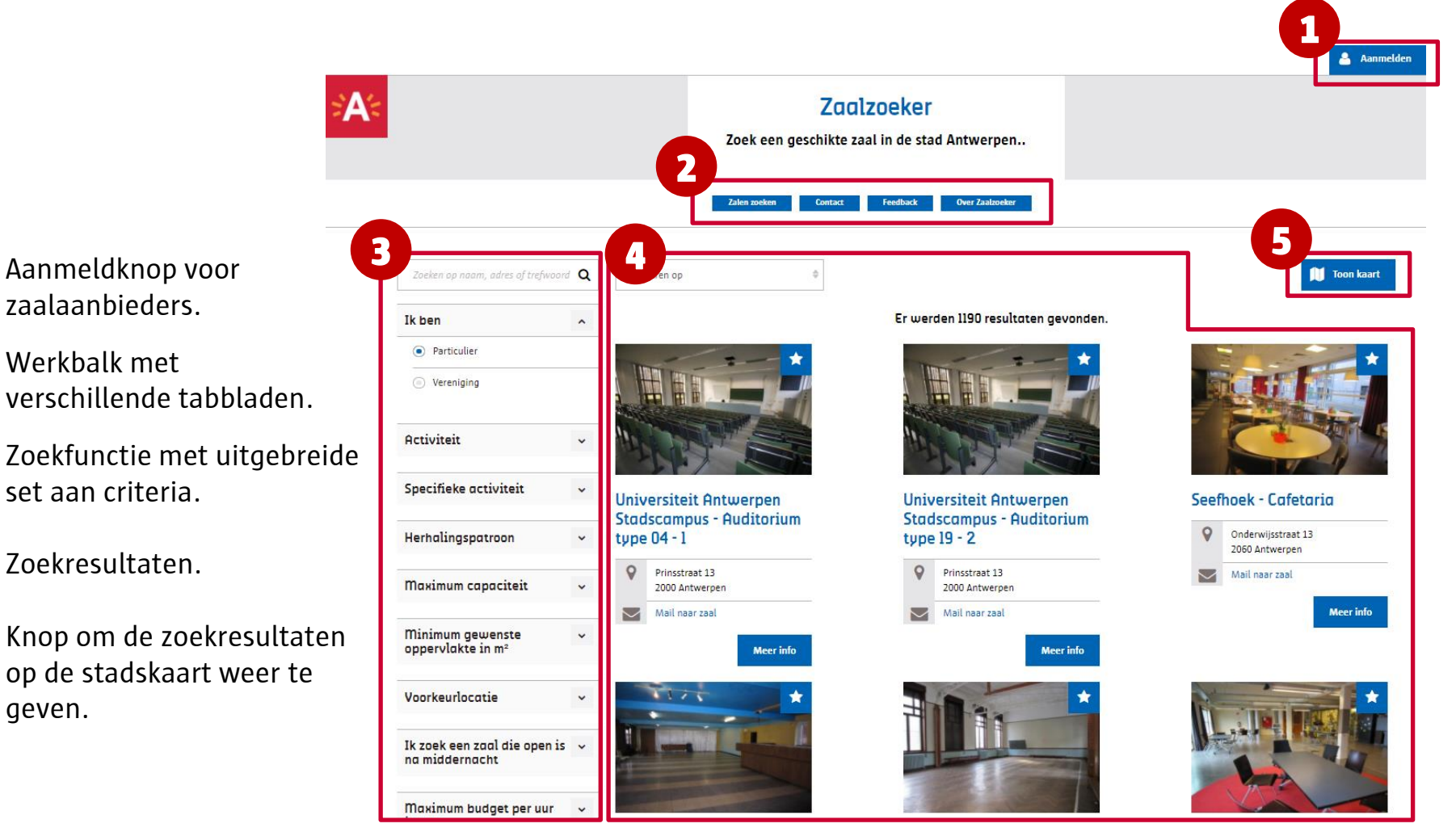

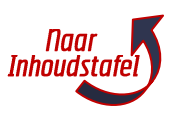

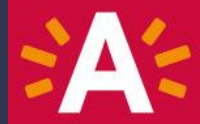

#### **2.1** Klik op de website van Zaalzoeker op Aanmelden.

|                                     |                            | Zaalzoek<br>Zoek een geschikte zaal in de | K <b>ET</b><br>e stad Antwerpen  |            |           |
|-------------------------------------|----------------------------|-------------------------------------------|----------------------------------|------------|-----------|
|                                     |                            | Zalen zoeken Contact Feedba               | ack Over Zaalzoeker              | 1          |           |
| Zoeken op naam, adres of tre        | fivoord Q Sorteren op      | 0                                         | Deel resultaten 🔶                |            | Toon ka   |
| Ik ben                              | ~                          | Er                                        | werden 1190 resultaten gevonden. |            |           |
| Particulier                         | and a                      |                                           | 2- 2                             |            |           |
| ) Vereniging                        |                            |                                           |                                  |            |           |
|                                     | AL.                        |                                           |                                  |            |           |
| Activiteit                          | - ALE                      |                                           |                                  |            |           |
| Activiteit<br>Specifieke activiteit | Universiteit     Stadecamp | t Antwerpen U                             | Universiteit Antwerpen           | Seefhoek - | Cafetaria |

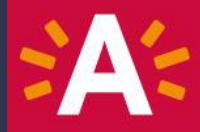

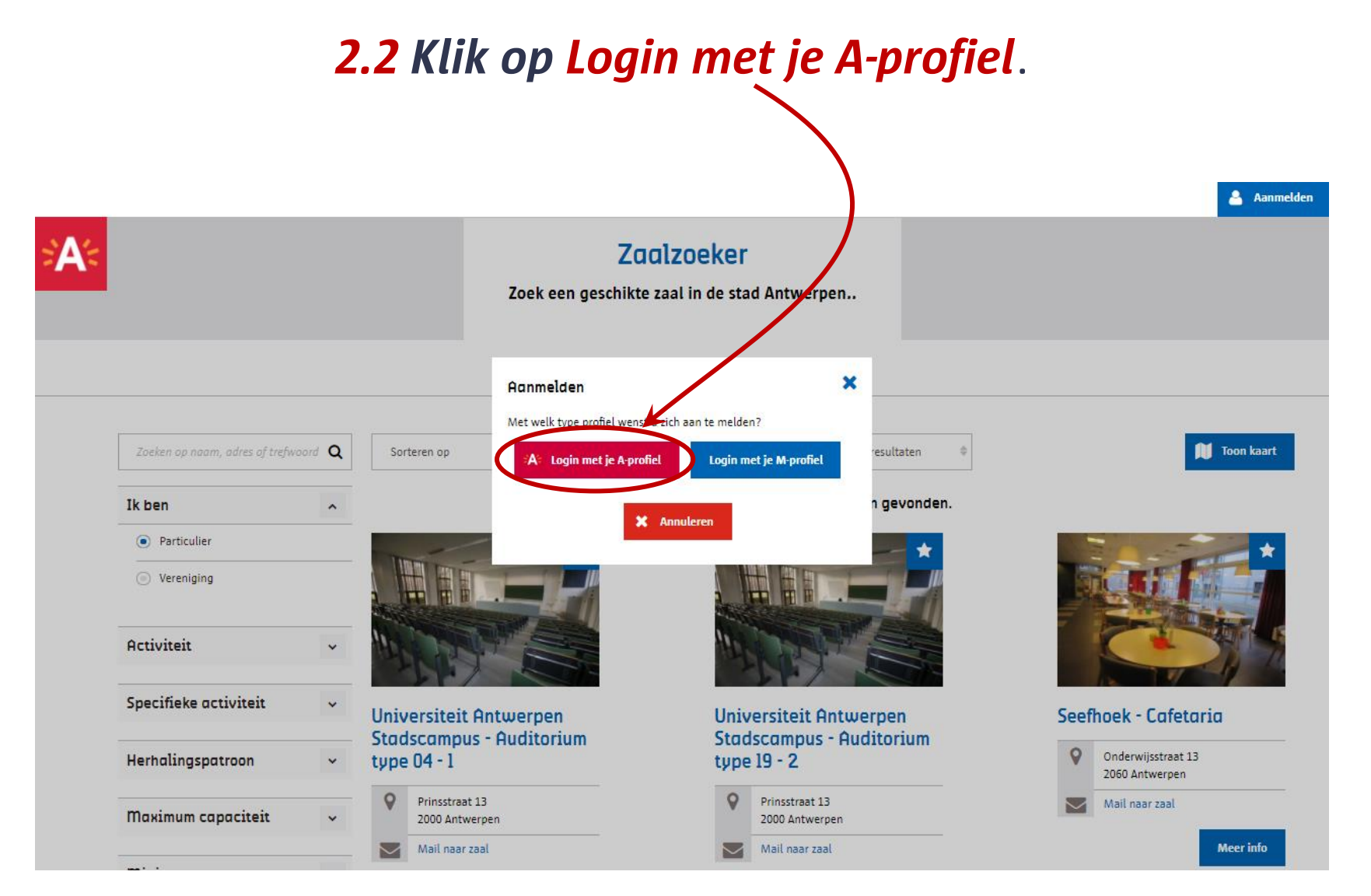

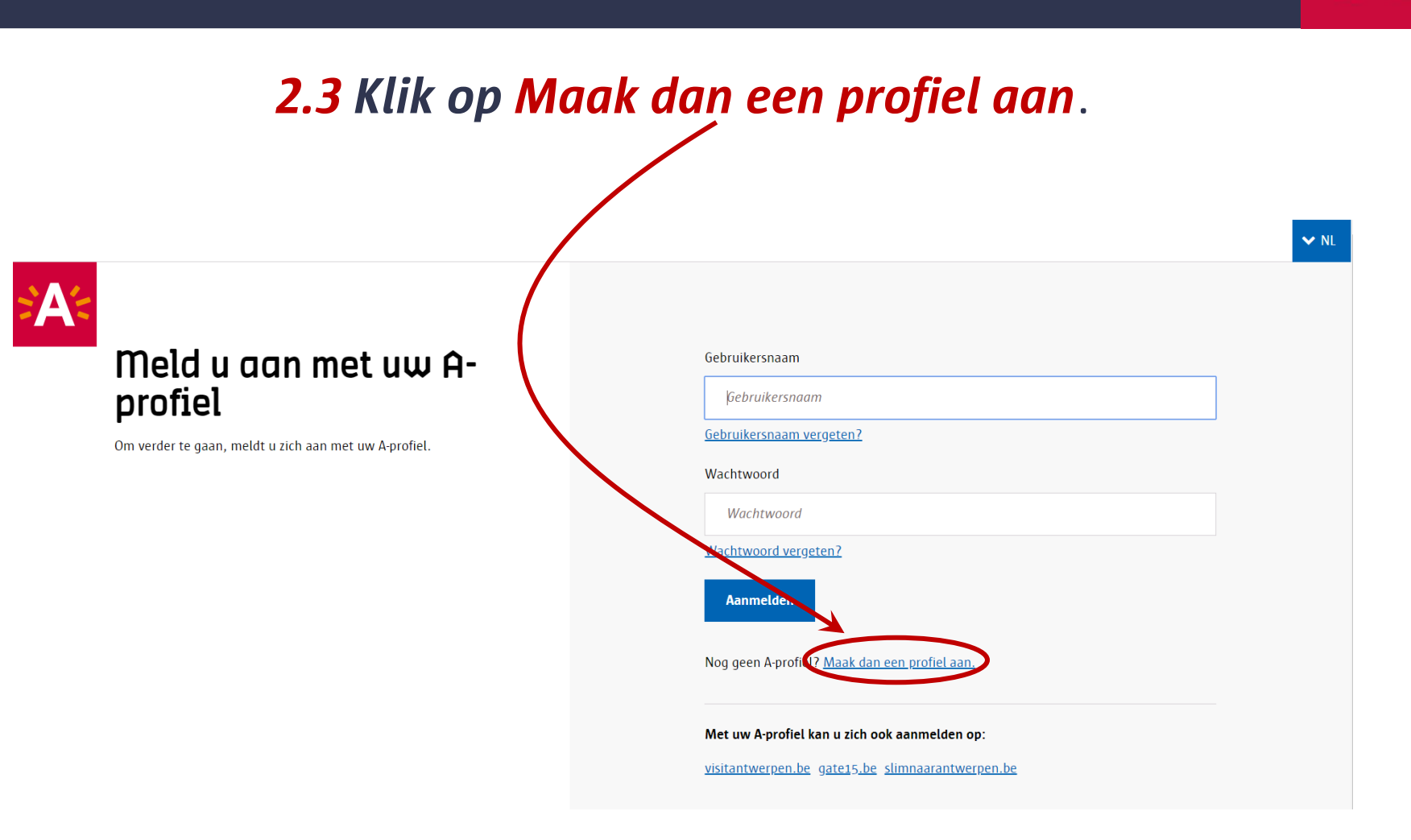

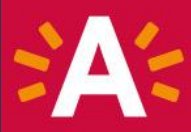

#### **2.4** Vul het formulier in en Registreer.

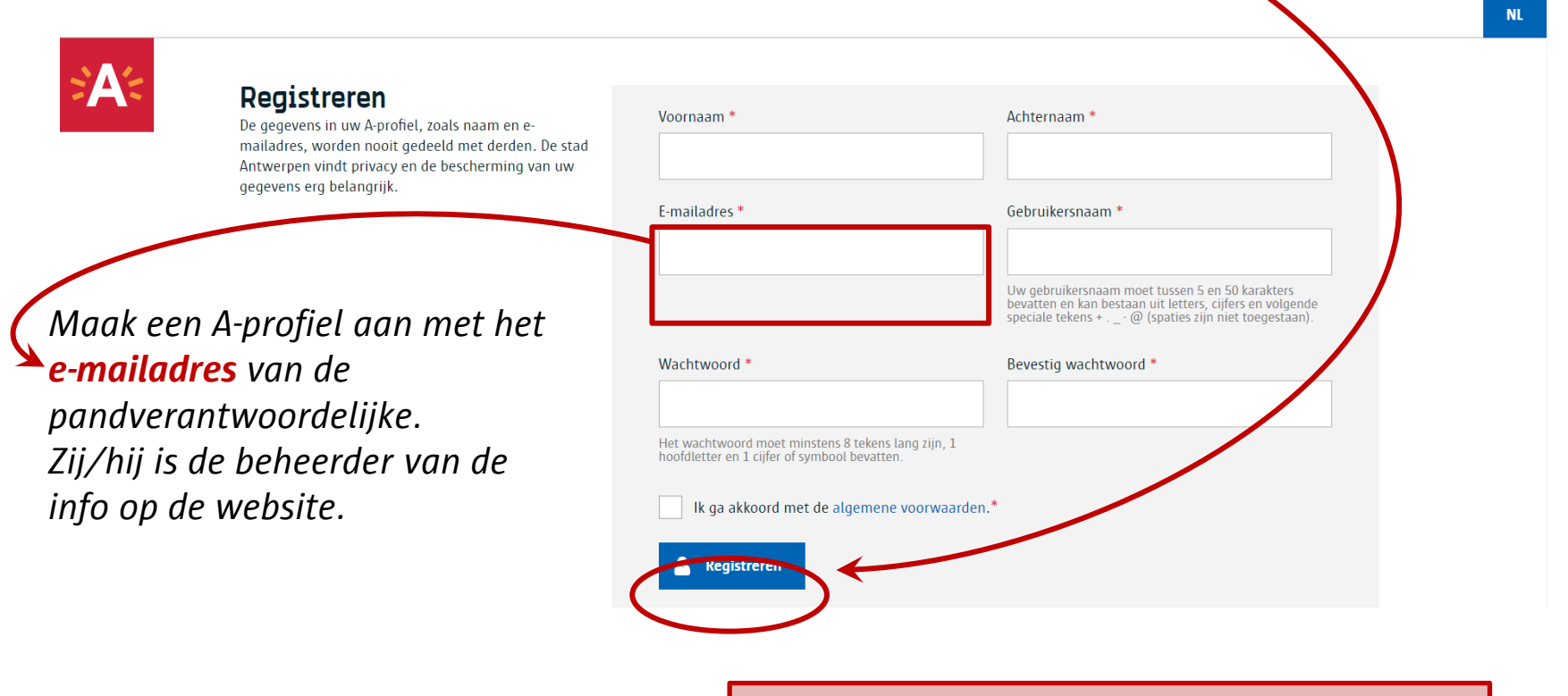

Je profiel is pas actief, je klikte op de activeringslink in de bevestigingsmail in je mailbox. Dit kan soms even duren.

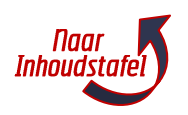

### 3| Een pand aanmaken

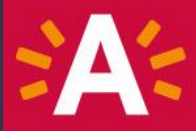

| <b>3.1</b> Surf naar <u>wwv</u><br>en meld aan met je | <u>v.antwerpen.be/zaalzoeker</u><br>(pas aangemaakte) A-profiel.                                                 |
|-------------------------------------------------------|----------------------------------------------------------------------------------------------------|
|                                                       | V NL                                                                                                    |
| Meld u aan met uw A-<br>profiel                       | Gebruikersnaam<br>Gebruikersnaam<br><u>Gebruikersnaam vergeten?</u>                                              |
|                                                       | Wachtwoord Wachtwoord Wachtwoord                                                                                 |
|                                                       | Aanmelden<br>Nog geen A-profiel? <u>Maak dan een profiel aan.</u>                                                |
|                                                       | Met uw A-profiel kan u zich ook aanmelden op:<br><u>visitantwerpen.be</u> g <u>ate15.be slimnaarantwerpen.be</u> |

Nu kom je opnieuw op de startpagina van de website van Zaalzoeker.

#### 3 Een pand aanmaken

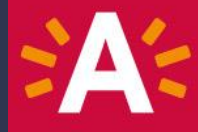

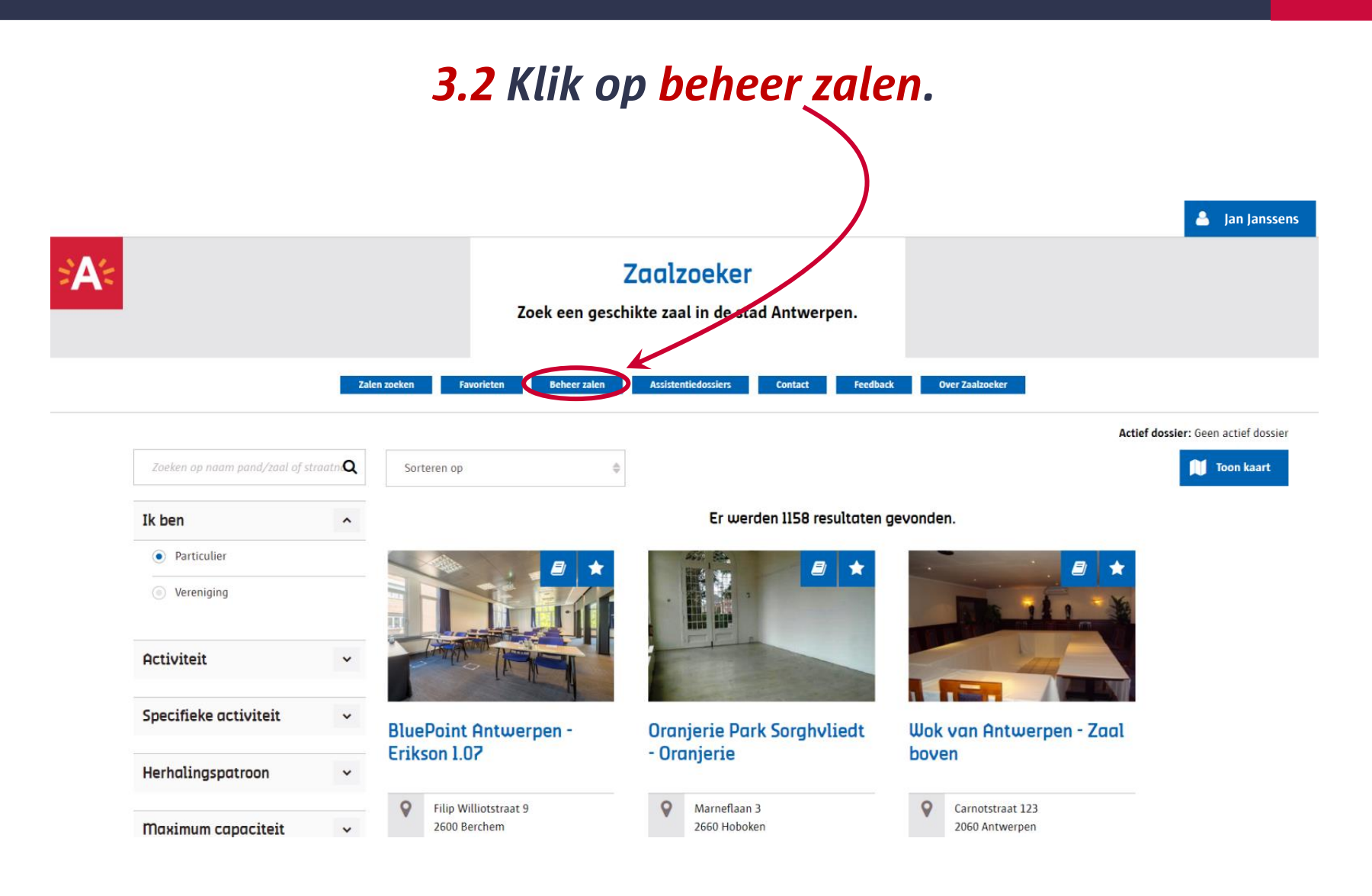

#### 3| Een pand aanmaken

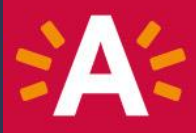

#### **3.3** Klik op Nieuw pand om het invulformulier te openen.

|                          | Zoek een                      | Zaalzoeker<br>geschikte zaal in de stad A | ntwerpen.                       |                |
|--------------------------|-------------------------------|-------------------------------------------|---------------------------------|----------------|
| Ligen beheer Verificatie | ler oeken Favorieten Beheer z | alen Assistentiedossiers C                | ontact Feedback Over Zaalzoeker | Toon alles     |
| Pandnaam A               | Adres                         | Status ¢                                  | Pand bewerken / verwijderen     | Zaal toevoegen |
|                          | Forsto                        | Voriae <b>1</b> Volaenda                  | : 🄶 Laatste                     |                |

10

#### 3 Een pand aanmaken

#### **3.4** Het <u>pandformulier</u> opent zich. Je kan nu alle gegevens invullen.

| Velden met een * zijn verplichte velden<br>Het ①-icoon geeft je specifieke info ov | er het invulveld         |                                            |          |                 | 🐣 Jan Janssens |
|------------------------------------------------------------------------------------|--------------------------|--------------------------------------------|----------|-----------------|----------------|
| <b>2A</b> 2                                                                        | Za<br>Zoek een geschikte | <b>alzoeker</b><br>e zaal in de stad Antwe | rpen.    |                 |                |
| Zalen zoeken Fa                                                                    | avorieten Beheer zalen # | Assistentiedossiers Contact                | Feedback | Over Zaalzoeker |                |

#### Nieuw pand aanmaken

#### Pandgegevens

| Pandnaam *                             |                               |                                                                                              |
|----------------------------------------|-------------------------------|----------------------------------------------------------------------------------------------|
| Stadspatrimonium *                     | ja                            |                                                                                              |
|                                        | Nee                           |                                                                                              |
| Telefoonnummer/ GSM                    | bijv. 0477112233 of 033381122 |                                                                                              |
| Website                                |                               |                                                                                              |
| Korte omschrijving van de<br>werking 🕄 | Max 255 karakters             |                                                                                              |
| Foto toevoegen                         | Voer een ligger               | <i>nde <b>gevelfoto</b> van het <b>pand</b> in met een maximale resolutie van 480 x 360.</i> |
|                                        |                               | 1                                                                                            |

# 3| Een pand aanmaken

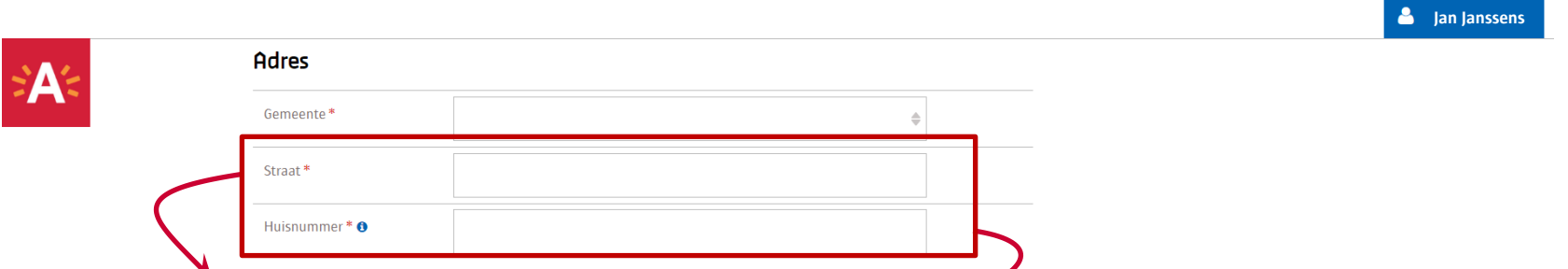

Begin met **de straatnaam** in te voeren tot je hem in de keuzelijst ziet verschijnen en selecteer hem. Hetzelfde geldt voor **het huisnummer**.

| Pandverantwoordelijke •   Voornaam *   Familienaam * | Pandverantwoordelijke •         Voornaam *         Familienaam *         Telefoonnummer/ GSM *         bijv. 0477112233 of 033381122 |     |                                        |                                                                                 |   |  |
|------------------------------------------------------|----------------------------------------------------------------------------------------------------|-----|----------------------------------------|---------------------------------------------------------------------------------|---|--|
| Voornaam*       Familienaam*                         | Voornaam *       Familienaam *       Telefoonnummer/ GSM *       bijv. 0477112233 of 033381122                                       | A.4 | Pandverantwoordel                      | ijke 🛛                                                                          |   |  |
| Familienaam *                                        | Familienaam *       Telefoonnummer/ GSM *       bijv. 0477112233 of 033381122                                                        |     | Voornaam *                             |                                                                                 |   |  |
|                                                      | Telefoonnummer/ 6SM *         bijv. 0477112233 of 033381122                                                                          |     | Familienaam *                          |                                                                                 |   |  |
|                                                      | bijv. 0477112233 of 033381122                                                                                                    |     | T-1-6                                  |                                                                                 |   |  |
| E-mailadres * jan.janssens@email.be                  |                                                                                                    |     |                                        | Voeg extra e-mail toe                                                           | J |  |
| bijv. 0477112233 of 033381122                        | E-mailadres* jan.janssens@email.be                                                                                                   |     | Telefoonnummer/ GSM *<br>E-mailadres * | bijv. 0477112233 of 033381122<br>jan.janssens@email.be<br>Voeg extra e-mail toe |   |  |

Vul altijd het **e-mailadres** in dat je gebruikte om het A-profiel aan te maken. Enkel zo ben je zeker dat je al jouw panden en zalen kan bekijken en aanpassen. Beheer je met twee personen de info op de website? **Voeg een extra e-mail toe**.

De gegevens van de pandverantwoordelijke worden niet op de website gepubliceerd. De gegevens van de zaalverantwoordelijke (= verantwoordelijke zaalverhuur) worden wel op de website gepubliceerd. Deze geef je verderop in op het zaalformulier.

### 3 Een pand aanmaken

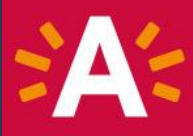

#### **3.5** Heb je de info van jouw pand ingevoerd?

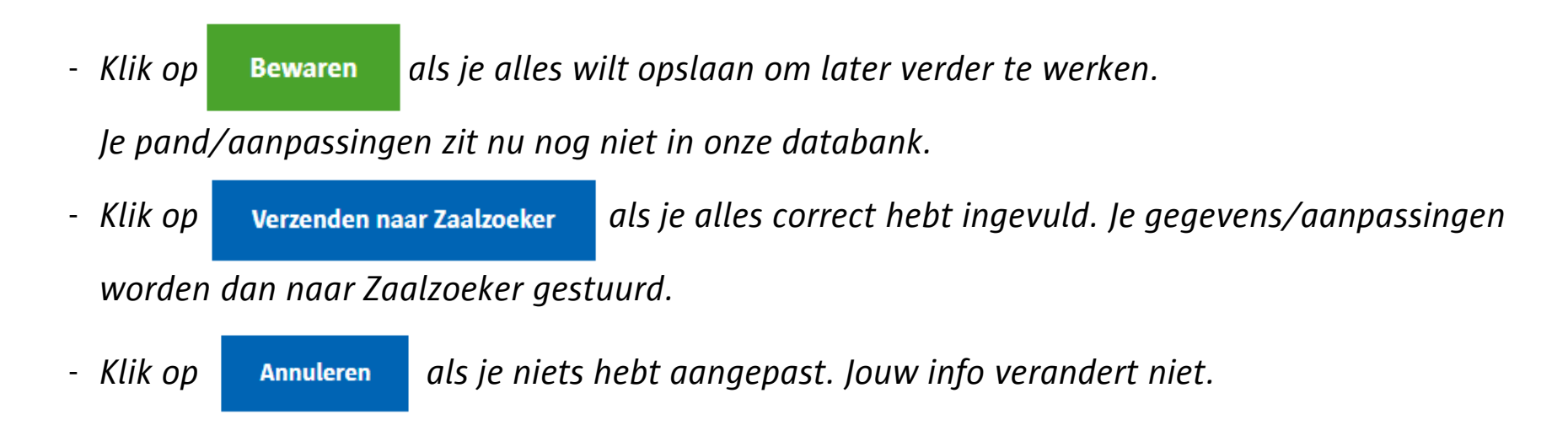

#### Je gegevens zijn nu nog niet zichtbaar op de website. Ga verder en voeg je zalen toe om je informatie te publiceren.

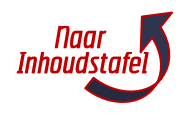

# \*A:

# **4.1** Ga naar het tabblad Beheer zalen om je pand(en) terug te vinden en klik op het plusteken om een zaal toe te voegen.

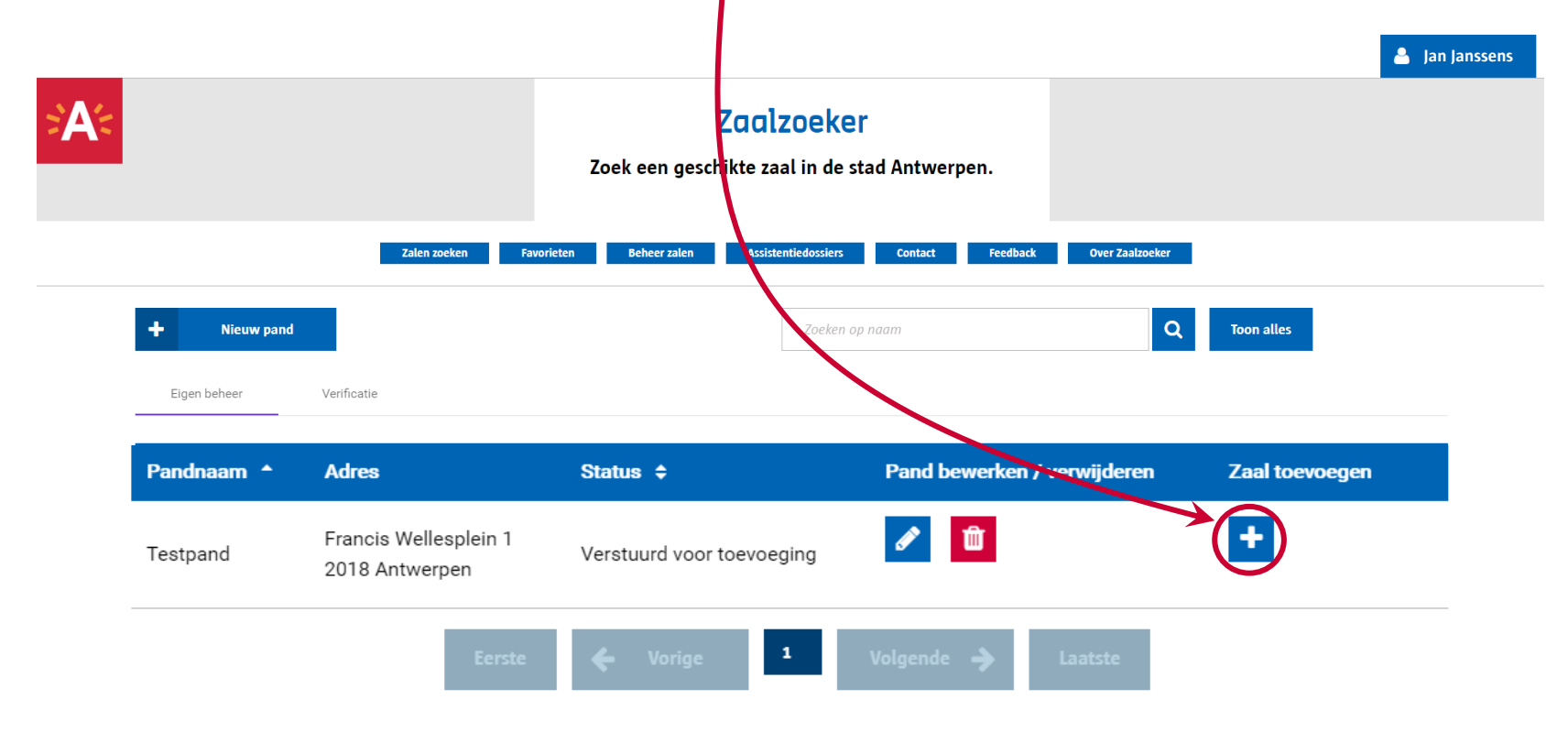

#### **4.2** Het <u>zaalformulier</u> opent zich en je kan alle gegevens invullen.

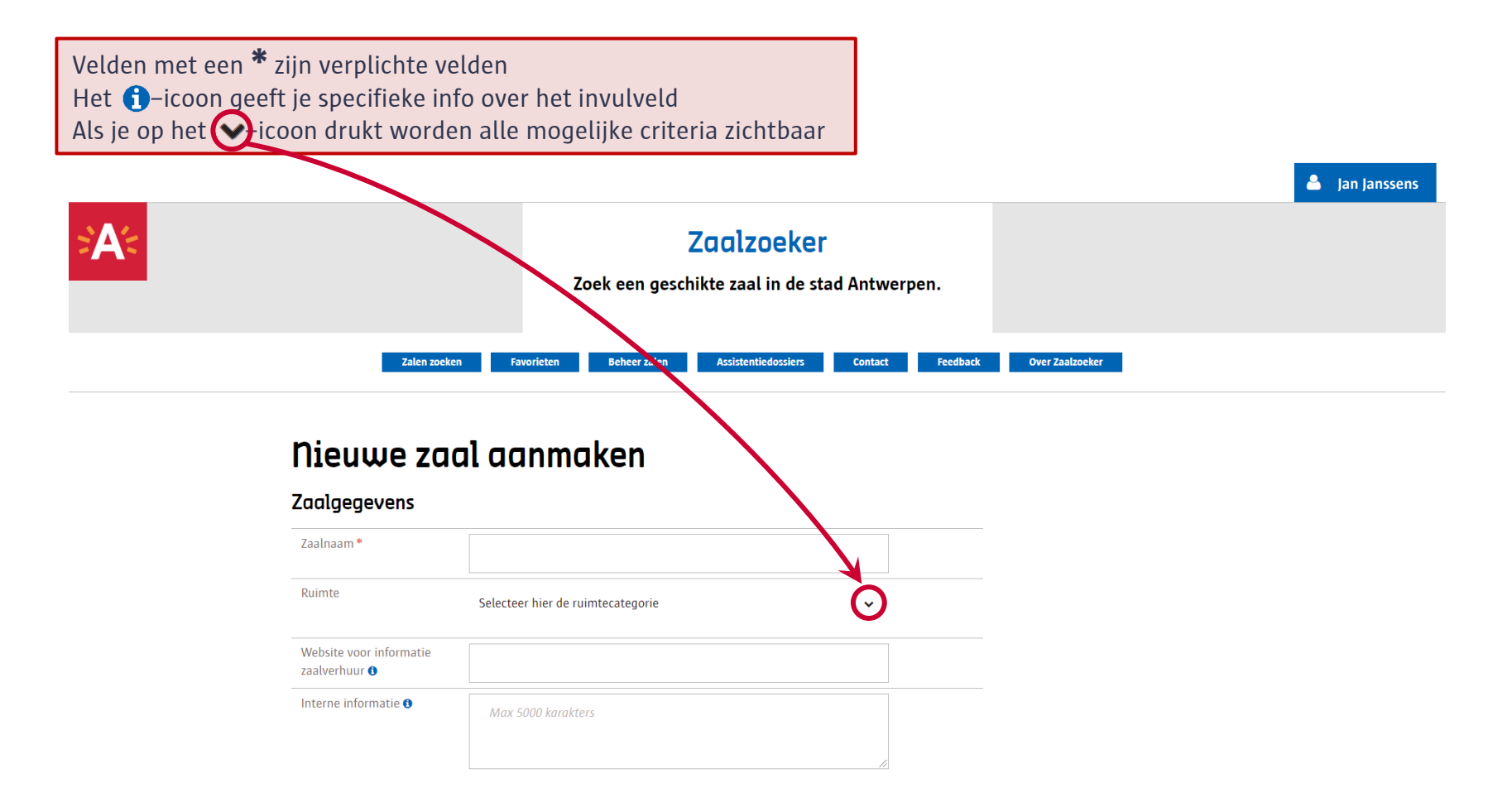

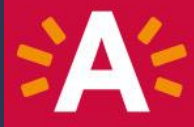

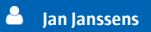

**Voeg foto's toe,** want zonder foto verschijnt op de website'Afbeelding niet beschikbaar' bij jouw zaal

- Enkel liggende foto's van maximaal 480 x 360.

Foto's toevoegen

- Kies voor foto's zonder mensen.
- Je kan maximaal 3 foto's toevoegen. De eerst toegevoegde foto is zichtbaar bij uw zaal in de zoekresultaten. Samen verschijnen ze roterend op de zaalinfo.

|   | Verantwoordelijke   | zaalverhuur                   | Neem gegevens pandvera | ntwoordelijke over |  |
|---|---------------------|-------------------------------|------------------------|--------------------|--|
|   | Voornaam *          |                               |                        |                    |  |
|   | Familienaam *       |                               |                        |                    |  |
|   | Telefoonnummer/ GSM | bijv. 0477112233 of 033381122 |                        |                    |  |
| - | E-mailadres         |                               |                        |                    |  |
|   |                     | Voeg extra e-mail toe         |                        |                    |  |
|   | Extra informatie    | Max 5000 karakters            |                        |                    |  |
|   |                     |                               |                        |                    |  |
|   |                     |                               | /                      |                    |  |

Vink **dit vak** aan als de gegevens van de 'verantwoordelijke zaalverhuur' dezelfde zijn als de gegevens van de pandverantwoordelijke.

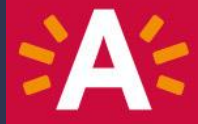

Jan Janssens

| Openingsuren zaal *                      | Maandag 🗌 open na middernacht                            |
|------------------------------------------|----------------------------------------------------------|
|                                          | Van: Startuur (bijv. 10:00) Tot: Einduur (bijv. 18:00) 🛍 |
|                                          | Extra tijdsframe                                         |
|                                          | Dinsdag                                                  |
|                                          | Woensdag<br>Donderdag                                    |
|                                          | Vrijdag                                                  |
|                                          | Zaterdag                                                 |
|                                          | Zondag                                                   |
| Open na middernacht                      | ) Ja                                                     |
|                                          | Neen                                                     |
| Uren bespreekbaar                        | 💿 Ja                                                     |
|                                          | Neen                                                     |
| Sluitingsperiodes en uren<br>middernacht | na Max 255 karakters                                     |

#### Invoeren van de openingsuren

- Gebruik voor de openingsuren altijd 4 cijfers (bv. 08:30, 10:00, 09:00, 12:30).
- Het einduur van een tijdsframe moet altijd later zijn dan het beginuur. Enkel bij nachtverhuur kan dit afwijken. Vink in dit geval bovenaan **open na middernacht** aan.
- Je kan maximaal 3 tijdsblokken per dag instellen.
- Heb je vaste momenten waarop er geen verhuur mogelijk is, geef dit dan mee in het invulvak **Sluitingsperiodes.**

| > <b>A</b> /= | Capaciteit 🛛                     |                                            |  |
|---------------|----------------------------------|--------------------------------------------|--|
|               | Maximum capaciteit van de zaal * | Staand aantal personen                     |  |
|               |                                  | 0                                          |  |
|               |                                  | Zittend aantal personen aan tafel          |  |
|               |                                  | 0                                          |  |
|               |                                  | Zittend aantal personen: theateropstelling |  |
|               |                                  | 0                                          |  |
|               | Oppervlakte van de zaal in       |                                            |  |

#### Doelgroep

 $m^2$ 

| Doelgroep van de zaal* | Voor particulieren en verenigingen    |
|------------------------|---------------------------------------|
|                        | Enkel voor activiteit vereniging      |
|                        | Enkel activiteiten voor/ door de wijk |

8

Jan Janssens

Prijzen op te vragen bij de zaalaanbiede

Gratis onder voorwaarde

Vul in **dit vak** zeker je laagste prijs **per uur** in, want laat je dit leeg, dan komt jouw zaal onderaan het zoekresultaat te staan.

Download het prijzenformu

#### Overzicht van je verhuurprijzen

Prijsbeleid

- 1. Klik op Download het prijzenformulier.-
- 2. Vul je huurprijzen in het document in.

Prijzenmodule toevoegen

- 3. Sla het bestand op jouw computer op.
- 4. Klik op Prijzenmodule toevoegen en voeg het bestand toe.
- 5. De prijzenmodule werd nu toegevoegd, maar is nog niet zichtbaar voor de gebruiker. Hiervoor moet je hem op het einde van het formulier toevoegen als bijlage (cf. <u>pagina 21</u>) Sla ter voorbereiding hiervan het prijzenformulier eveneens op als een pdf-bestand op je computer.

Jan Janssens

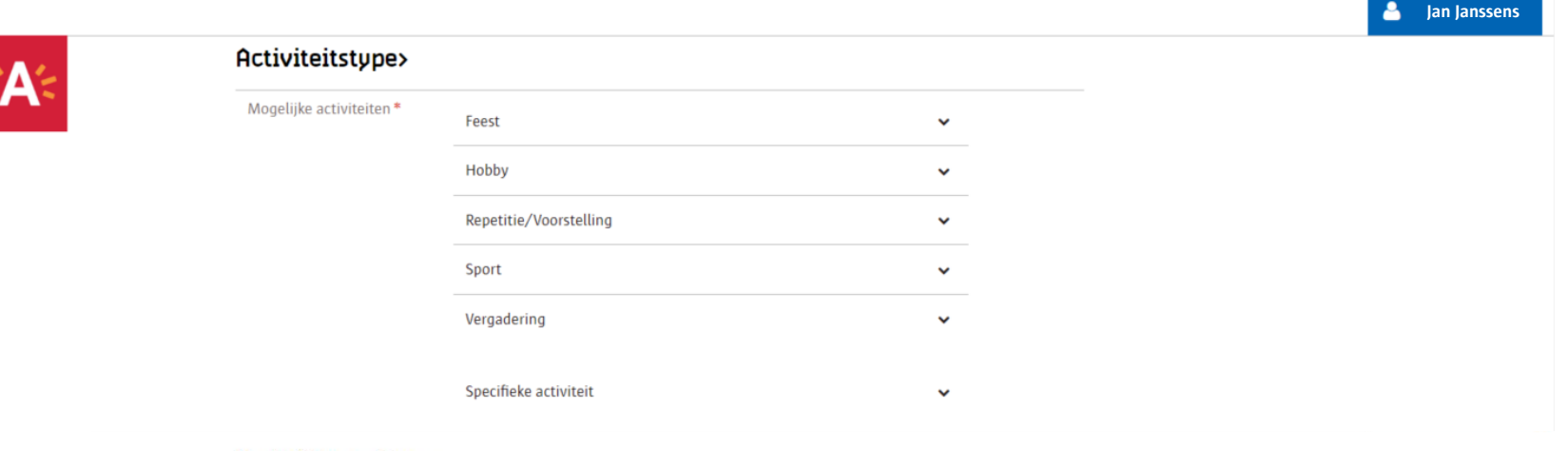

#### Herhalingspatroon

Herhalingspatroon activiteit

#### Zaaleigenschappen

| Bereikbaarheid van de zaal | Bereikbaarheid                          | ~ |  |
|----------------------------|-----------------------------------------|---|--|
|                            | Parkeergelegenheid                      | ~ |  |
| Catering                   | Catering mogelijkheden                  | ~ |  |
| Infrastructuur             | Voorzieningen                           | • |  |
|                            | Geluid toegelaten tot max. Vlaamse norm | ~ |  |
|                            | Buitenruimte                            | ~ |  |
|                            | Specifieke vloer                        | ~ |  |

|     |                              |                    |   |          | 📥 Jan Janssens |
|-----|------------------------------|--------------------|---|----------|----------------|
| SA- | Multimedia                   | Multimediasystemen | ~ |          |                |
| -7  |                              | Geluidsysteem      | ~ |          |                |
|     |                              | Projectiesysteem   | ~ |          |                |
|     | Toegankelijkheid van de zaal | Voorzieningen      | ~ |          |                |
|     |                              |                    |   |          |                |
|     | Extra informatie <b>0</b>    |                    |   |          |                |
|     |                              | max 5000 karakters |   |          |                |
|     | Bijlagen                     |                    | 1 |          |                |
|     | Dijidgen                     |                    |   |          |                |
|     | Bijlage toevoegen            | $\leftarrow$       |   |          |                |
|     |                              |                    |   | <b>a</b> |                |

Klik onderaan de pagina op **Bijlage toevoegen** en voeg het prijzenformulier in pdf toe.

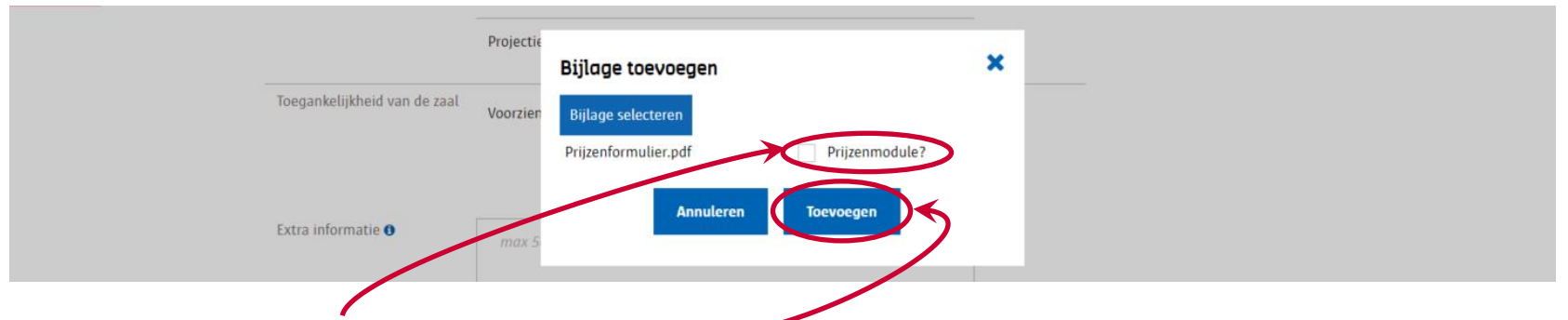

Selecteer **Prijzenmodule** en klik op **Toevoegen** om uw prijzenformulier zichtbaar te maken voor de gebruiker.

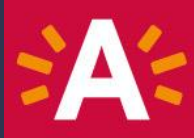

#### **4.3** Heb je de info van jouw zaal ingevoerd?

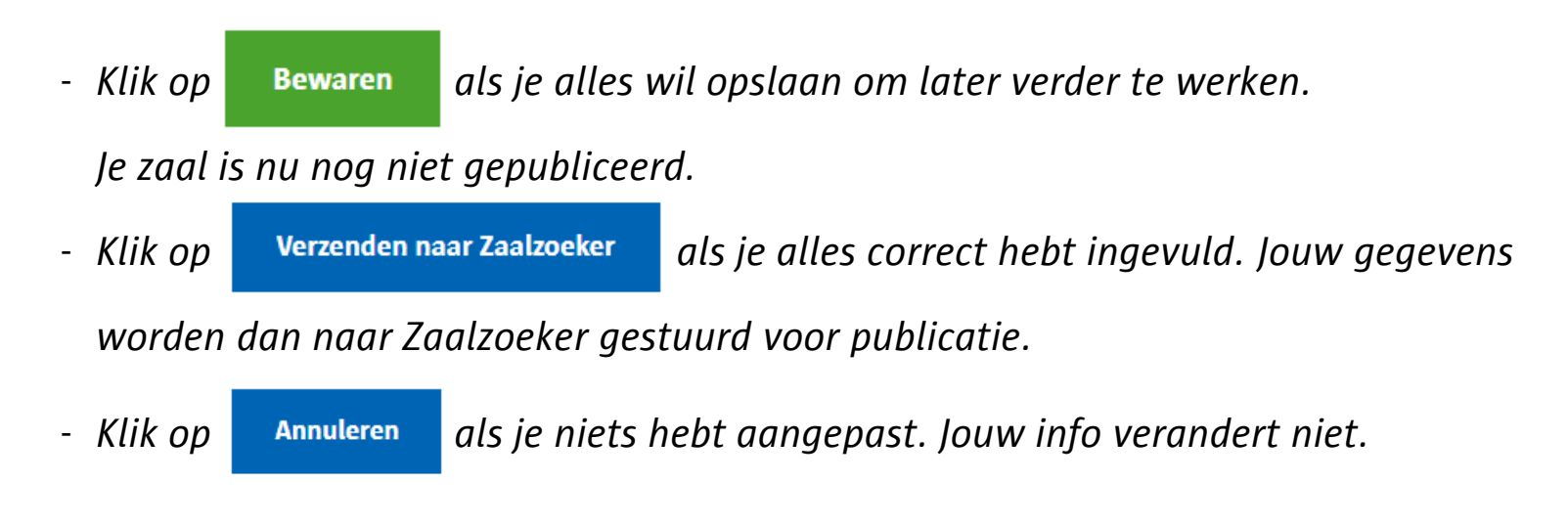

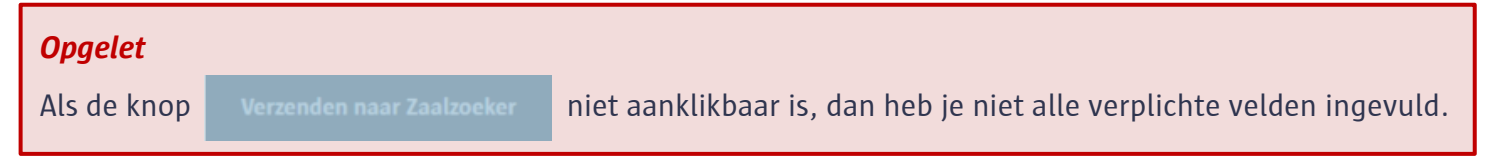

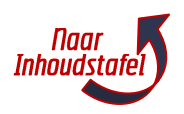

# 5| Je pand beheren

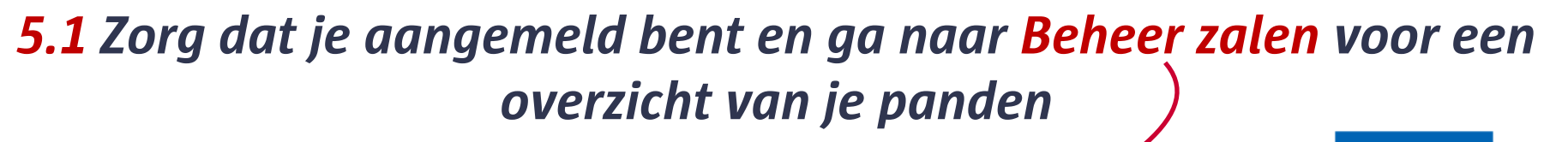

|                                          |                                            | Zoek een geschikte                    | zaal in de stad Antwerpen.         |                                |
|------------------------------------------|--------------------------------------------|---------------------------------------|------------------------------------|--------------------------------|
|                                          | Zalen zoeken                               | Favorieten Beheer zalen As:           | sistentiedossiers Contact Feedback | Over Zaalzoeker                |
|                                          |                                            |                                       | Zaeken on naam                     |                                |
| + Nieuw                                  | pand                                       |                                       | Zoeken op naam                     | ioon alles                     |
| + Nieuw (                                | pand                                       |                                       | LUEREN OP HAUM                     |                                |
| Nieuw      Eigen beheer  Pandnaam        | Adres                                      | Status ≑                              | 2 and bew 3 srwijderen             | Zaal toe                       |
| Nieuw y Eigen beheer Pandnaam   Testpand | Adres Francis Wellesplein 1 2018 Antwerpen | Status 🗢<br>Verstuurd voor toevoeging | 2 and bew 3 trwijderen             | Zaal toer<br>+<br>Toon 3 zalen |

- **1** Nieuw pand om een extra pand toe te voegen.
- **2** *Het potloodje* om de gegevens van een pand te bekijken en aan te passen.
- 3 Het vuilbakje om een pand te verwijderen.

- Het kruisje om een extra zaal aan het pand toe te voegen.
- **5** Toon zalen om de gekoppelde zalen te laten zien.

## 5| Je pand beheren

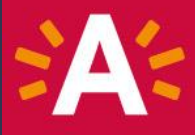

# **5.2** *Klik op het potloodje van het pand dat je wil bekijken of aanpassen.*

**5.3** Overloop het formulier en pas aan waar nodig.

**5.4** Vergeet niet de aanpassingen te verzenden naar Zaalzoeker.

**Opfrissing nodig?** Bekijk het pandformulier in detail op <u>deze pagina's</u>.

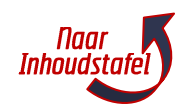

#### 6| Je zaal beheren

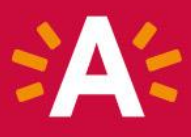

# **6.1** Zorg dat je aangemeld bent en ga naar **Beheer zalen** voor een overzicht van je panden.

|              |                                         | Zoek         | een geschikte za   | nal in de stad Antwerpen.      |                     |                 |
|--------------|-----------------------------------------|--------------|--------------------|--------------------------------|---------------------|-----------------|
|              | Zalen zoeken                            | Favorieten B | eheer zalen Assist | entiedossiers Contact Feedback | Over Zaalzoeker     |                 |
| + Nieuw      | pand                                    |              |                    | Zoeken op naam                 | Q Toon              | alles           |
| Eigen beheer | _                                       |              |                    |                                |                     |                 |
| Pandnaam 🔺   | Adres                                   |              | Status 🗢           | Pand bewerken / verwijderen    | Zaal toevoegen      |                 |
| Testpand     | Francis Wellesplein 1<br>2018 Antwerpen | Verstuurd    | voor toevoeging    |                                | +                   | Verberg 1 zaler |
| Zaalnaam     |                                         | Status       | Zaal bewer         | ken/verwijderen                | Zaal (de)publiceren | 1               |
| zaalzaalza   | alzaal                                  | Gepubliceerd | I 🗍                | I                              | Ø                   |                 |
|              |                                         |              |                    |                                |                     |                 |

### 6| Je zaal beheren

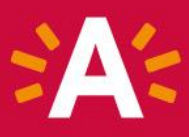

# **6.3** Klik op het potloodje van de zaal die je wil bekijken of aanpassen om het zaalformulier te openen.

| Eigen beheer   |                                         |              |                 |                             |                     |                 |
|----------------|-----------------------------------------|--------------|-----------------|-----------------------------|---------------------|-----------------|
| Pandnaam 🔺     | Adres                                   |              | Status 🗢        | Pand bewerken / verwijderen | Zaal toevoegen      |                 |
| Testpand       | Francis Wellesplein 1<br>2018 Antwerpen | Verstuurd    | voor toevoeging | 2                           | •                   | Verberg 1 zalen |
| Zaalnaam       |                                         | Status       | Zaal bewerke    | n/verwijderen               | Zaal (de)publiceren |                 |
| zaalzaalzaalza | al                                      | Gepubliceerd | 🗖               |                             | Ð                   |                 |

**6.4** Overloop het formulier en pas aan waar nodig.

6.5 Vergeet niet de aanpassingen te verzenden naar Zaalzoeker.

> **Opfrissing nodig?** Bekijk het pandformulier in detail op <u>deze pagina's</u>.

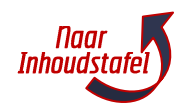

#### **7**| Meer info en vragen

#### **Contacteer Zaalzoeker:**

#### tel. 03 338 65 97 zaalzoeker@antwerpen.be

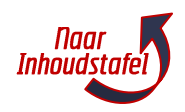